# Bienvenue sur la plateforme membre

Ce document est conçu afin de vous aider à vous inscrire sur le site internet de notre Association EAST ACCOUNTANCY.BE et à utiliser les outils mis à votre disposition.

### **Plateforme membre**

Avec les diverses fonctions de EAST ACCOUNTANCY.BE, vous allez pouvoir facilement gérer :

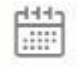

#### **INSCRIPTION**

Vous inscrire à nos formations

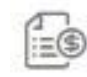

**FACTURE** *Télécharger vos factures* 

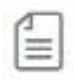

### **ATTESTATION**

Télécharger vos attestations

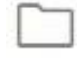

DOCUMENTS

Télécharger votre documentation

# Création compte

Pour avoir accès à votre compte, vous devez préalablement vous inscrire sur le site internet en 2 étapes :

- I. Inscription de votre compte fiduciaire ou indépendant ;
- II. Inscription de votre compte personnel et celui de vos membres du personnel.

|                                  | Accueil                 | Devenir Membre               | Formations -                                 | Commissions                  | Conseil d'Administration   | Contact   |
|----------------------------------|-------------------------|------------------------------|----------------------------------------------|------------------------------|----------------------------|-----------|
| Devenir Membre                   |                         |                              |                                              |                              |                            |           |
| Veuillez sélectionnez le type d' | inscription             | Procédez à vo<br>• Inscripti | tre inscription s                            | sur notre site afi           | n de bénéficier de service | s online. |
| Je suis une fiduciaire           | Le suis indépendant(e)  | Téléchar     Téléchar        | rgement de vos attes<br>rgement de vos factu | stations de présence<br>ures |                            |           |
| 🛔 Je suis interne                | 🔁 Je suis enseignant(e) |                              | ۲                                            | Comment devenir              | membre ?                   |           |

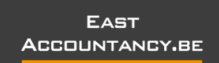

# Formulaire d'inscription

## I. Inscription fiduciaire ou Inscription indépendant

Lors de l'inscription de votre fiduciaire, un login lié à une adresse email doit être créé. L'adresse email utilisée pour ce login fiduciaire ne peut pas être utilisée à nouveau pour votre accès personnel. Une autre adresse email sera nécessaire.

| Veuillez sélectionnez le                 | type d'inscription               | Veuillez sélectionnez le type d'inscription   |                                |  |  |  |  |  |
|------------------------------------------|----------------------------------|-----------------------------------------------|--------------------------------|--|--|--|--|--|
| Inscription comme institution fiduciaire | Inscription comme<br>indépendant | Inscription comme institution fiduciaire      | Linscription comme indépendant |  |  |  |  |  |
| Adresse email * :                        |                                  | ☑ Je suis un indépendant<br>Adresse email * : |                                |  |  |  |  |  |
| Mot de passe * :                         |                                  | Mot de passe * :                              |                                |  |  |  |  |  |
| Nom de la société * :                    |                                  |                                               |                                |  |  |  |  |  |
| Numéro TVA *                             |                                  | Informations personelles Titre* : IPCF        |                                |  |  |  |  |  |
| Institut * IPCF •                        |                                  | Nom *                                         |                                |  |  |  |  |  |
| Numéro d'agréation *                     |                                  | Prénom *                                      |                                |  |  |  |  |  |

## II. Inscription collaborateurs

Suite à l'inscription de votre compte fiduciaire ou indépendant, vous avez accès à votre plateforme. L'onglet MEMBRES permet la création de votre compte personnel et celui de vos collaborateurs.

| 💼 Inscriptions    | Utilisateurs Ajouter |                    |                       | Options de l'écran ▼ Aide ▼ |
|-------------------|----------------------|--------------------|-----------------------|-----------------------------|
| R Attestation     |                      |                    |                       | Chercher un utilisateur     |
| Facturation       |                      |                    |                       | 1 élément                   |
|                   | Identifiant          | Nom                | Adresse de messagerie | En ordre de cotisation      |
| Membres           | JCR                  | Jean-Claude Reuter | jcr@fiscowel.be       | ~                           |
| Membres           |                      |                    |                       |                             |
| Ajouter un membre | Identifiant          | Nom                | Adresse de messagerie | En ordre de cotisation      |
| Votre profil      | Grant Roles          |                    |                       | 1 élément                   |
| Réduire le menu   |                      |                    |                       | 1 center                    |

# Fonctionnalités

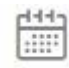

### **INSCRIPTION**

Vous inscrire à nos formations

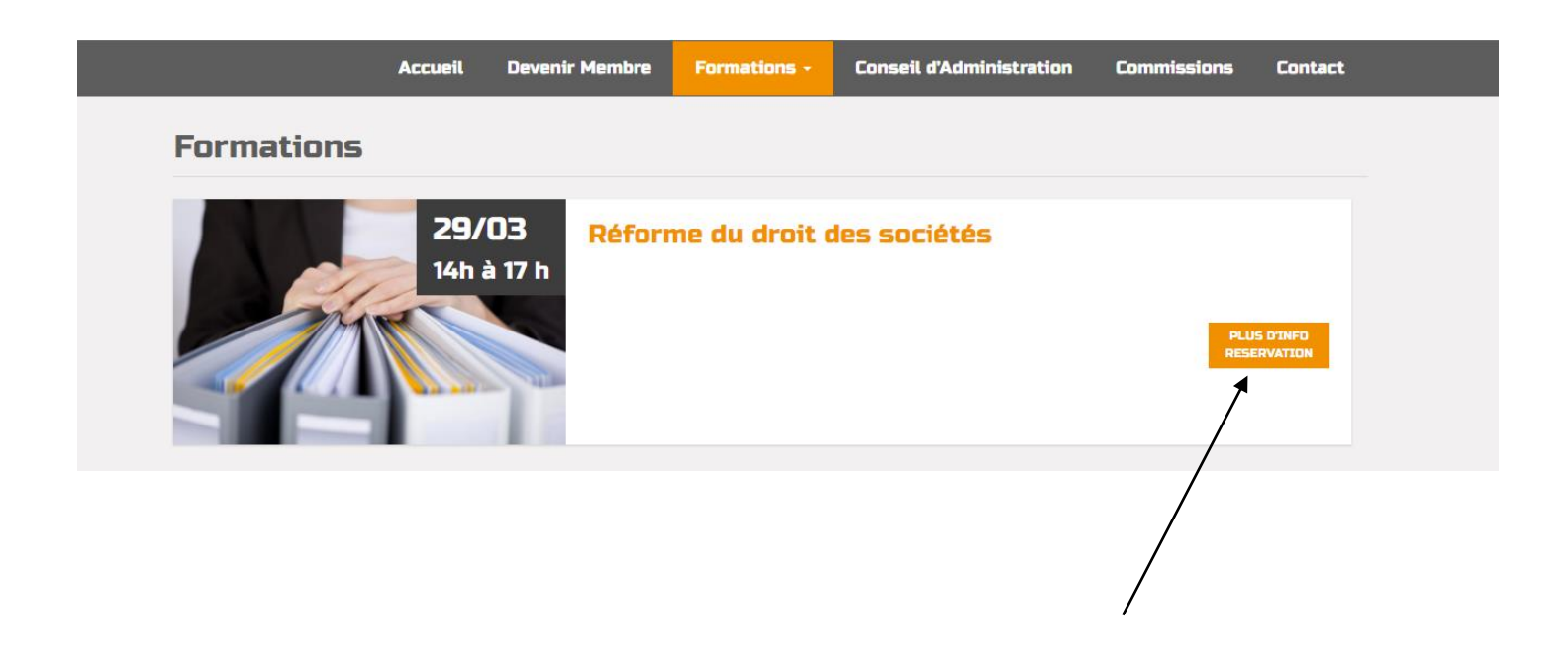

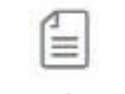

### ATTESTATION

Télécharger vos attestations

| inscriptions                | Télécharger les attestations |             |                       |                       |
|-----------------------------|------------------------------|-------------|-----------------------|-----------------------|
| R Attestation               | Nom                          | Prénom      | Adresse de messagerie | Attestations          |
| Facturation                 | Reuter                       | Jean-Claude | jcr@fiscowel.be       | Voir les attestations |
| Membres     Réduire le menu |                              |             |                       |                       |
|                             |                              |             |                       |                       |

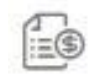

### FACTURE

Télécharger vos factures

| 1 | East accountancy | Fr | 0                                  |       |                 |                            |                       |                         |           |   |        |        |                        |                     |                     | Bonjo     | our, esi 📃 |
|---|------------------|----|------------------------------------|-------|-----------------|----------------------------|-----------------------|-------------------------|-----------|---|--------|--------|------------------------|---------------------|---------------------|-----------|------------|
| 1 | Inscriptions     | F  | Facturation                        |       |                 |                            |                       |                         |           |   |        |        |                        | Ор                  | otions de l'écran 🔻 | A         | ide 🔻      |
| 8 | Attestation      |    |                                    |       | La facturatio   | on pour cette formatio     | on à déjà été générée | Télécharger l           | a facture |   |        |        |                        |                     | Rechercher parmi    | les inscr | iptions    |
| ľ | Facturation      |    | Test final                         |       | • Filtrer       |                            |                       |                         |           |   |        |        |                        |                     |                     | 3 6       | éléments   |
| 4 | Membres          |    | Nom                                | Pré   | nom             | Numéro Carte<br>d'identité | Formations            | Date de la formation    | Entrée    |   | Sortie | À payé | En ordre de cotisation | Date                | Ł                   | 00        | 4          |
| 0 | Réduire le menu  |    | ar                                 | da    |                 |                            | Test final            | 17/02/2018<br>12:00     |           | / | ~      | ~      | ~                      | Publié<br>.14/02/20 | 0.1.8               | ٠         | ٠          |
|   |                  |    | he                                 | ch    |                 | 123456789                  | Test final            | 17/02/2018<br>12:00     |           | / | ~      | ×      | ~                      | Publié<br>14/02/20  | 018                 | ٠         | ٠          |
|   |                  |    | ps                                 | jp    |                 |                            | Test final            | 17/02/2018<br>12:00     |           | / | ~      | ~      | ×                      | Publié<br>.14/02/20 | 0,18                | •         | •          |
|   |                  |    | Nom                                | Préi  | nom             | Numéro Carte<br>d'identité | Formations            | Date de la<br>formation | Entrée    |   | Sortie | À payé | En ordre de cotisation | Date                | Ð                   | ••        | ø          |
|   |                  |    |                                    |       |                 |                            |                       |                         |           |   |        |        |                        |                     |                     | 3 (       | éléments   |
|   |                  | ٨  | Merci de faire de <u>WordPress</u> | votri | e outil de créa | tion.                      |                       |                         |           |   |        |        |                        |                     |                     | Vers      | ion 4.9.5  |

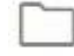

## DOCUMENTS

Télécharger votre documentation

| Accuei               | l Devenir Membre                                       | Formations -                                | Conseil d'Administration | Commissions | Contact |
|----------------------|--------------------------------------------------------|---------------------------------------------|--------------------------|-------------|---------|
| Réforme du droit     | des sociétés                                           | 5                                           |                          |             |         |
|                      | Date de la formation : Le<br>Lieu de la formation : TF | e 29/03/2018 de 14h<br>RIANGEL - Saint-Vith | à 17 h                   |             |         |
| Documents :          |                                                        |                                             |                          |             |         |
| ©                    |                                                        | ۲                                           |                          |             |         |
| Membres à inscrire à | cette formation                                        |                                             |                          |             |         |
|                      |                                                        |                                             |                          |             |         |